## **Office365: Search and Filter Email**

## To understand how to search and filter your email follow the instructions below:

Visit <u>www.office.com</u>

Select "*Sign in*" and log in with your ASU Student Email Address & Password (Example - <u>NetworkID@students.asurams.edu</u>)

Search is a powerful tool to help find email messages anywhere in Outlook.

## Search Email

- 1. Select the search bar, located above the Office365 ribbon.
- 2. Type a name, subject, or phrase which is included in the email message that you want to find. You can use quotation marks around a phase to search on words in that exact order.

## **Refine your search results**

- 1. Select the search bar and type a name or subject.
- 2. Select an option to refine or widen your search: All Mailboxes, Current Mailbox, Current Folder, Subfolder, or All Outlook Items.

|       | All $\sim$ | $\leftarrow$ academic adv | ising                            | $\sim  ho$ |
|-------|------------|---------------------------|----------------------------------|------------|
| nessa | ge         | Search in                 | All folders                      | $\sim$     |
|       |            | From                      |                                  |            |
|       | 121        | То                        |                                  |            |
|       |            | СС                        |                                  |            |
| e     |            | Subject                   |                                  |            |
|       | 121        | Keywords                  | academic advising                |            |
|       |            | Date from                 | Select a date   to Select a date |            |
| ms    | 189        | Attachments               |                                  |            |
|       | 143        |                           | Search Clear fil                 | ters       |

3. You can also select a category within the **Refine** group to further filter your search results:

Contact the ASU Helpdesk at (229) 500-4357 for concerns and questions.

- **From** only shows results from a specific person.
- **Subject** only shows results based on the subject.
- Has Attachment only shows emails that have attachments.
- **Categorized** only shows results that have a specific category assigned to them.
- Sent To searches messages Sent to You, Not Sent Directly to You, or Sent to Another Recipient.
- **Unread** only shows unread messages.
- **Flagged** only shows messages flagged by you.
- Important only shows emails marked as Important.
- More filters your results based on more advanced criteria, such as **Cc** or **Sensitivity**.
- 4. Select **Recent Searches** to run recent searches again.

**Note:** Office365 saves only the recent search query, not the results.

5. Select **Close Search** to close the **Search** tab.